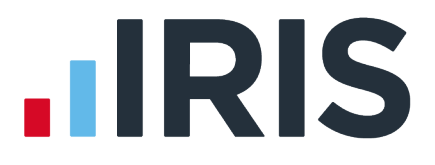

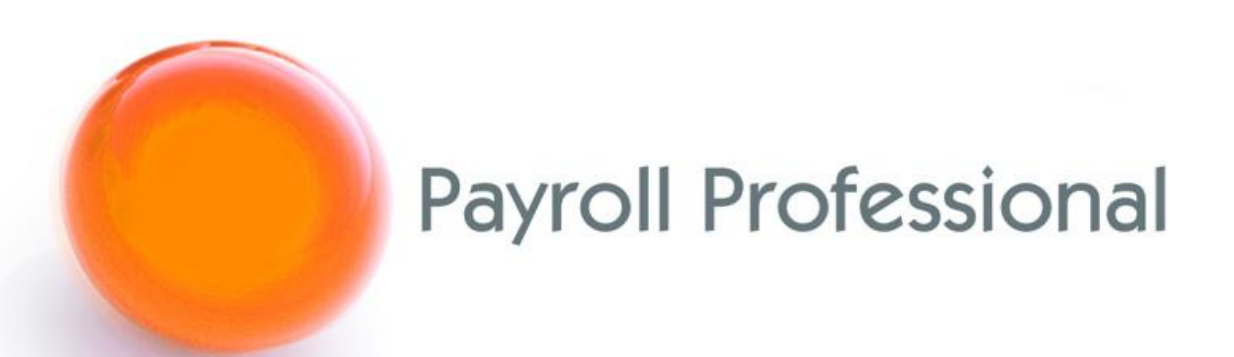

# Release Notes 2023 Update 1 May 2023

## Contents

| Important Information                                          | 2  |
|----------------------------------------------------------------|----|
| Configuration file called Star.Payroll.GUI.exe.Config          | 2  |
| Program Changes                                                | 3  |
| Employee Validation                                            | 3  |
| Employee Verification Connector (EVC) for Experian Work Report | 4  |
| Importing                                                      | 9  |
| Custom Reporting                                               | 12 |
| Employer Details\Address tab                                   | 13 |
| Help\Paths and Files                                           | 13 |
| Fixes                                                          | 14 |
| On-line Help File                                              | 15 |
|                                                                |    |

## Index

## **Important Information**

### Configuration file called Star.Payroll.GUI.exe.Config

This configuration file is found under the Program Directory shown under Help\Paths and Files, this is on each workstation running IPP.

As part of the update, this file has been updated and will replace your existing file, if you have any custom settings you will need to back up the existing file before installing the update. These custom settings include:

- Specific setting for Access drivers
- Specific settings for SQL drivers
- vPA settings
- Or any other custom settings

After installing the update edit the new configuration file in Notepad and copy any custom settings from your old configuration file to the new configuration file.

## **Program Changes**

#### **Employee Validation**

From tax year 2023/24, we have made improvements to the employee validation performed for NI Letters, Working in a Freeport, Veterans, Age Checks, National Minimum and Living wage reminders.

The validation messages have been reduced and simplified, allowing for flexibility when taking over a payroll to parallel run or re-running from the start of the tax year with new employee records. Additionally, the process of making changes to employee NI letters when running the payroll early has been made easier.

#### Prior to this update

The following areas used today's date for validation:

- New Employee Wizard\Employee Payroll Details NI Details section
- Employee (Edit)\NI tab (without the Open Run tab selected) Main NI Letter section
- Employee Import NI Settings section

The following areas use the start and end of the current tax year for validation:

- New Employee Wizard\Employee Brought Forward NIC Totals
- Employee (Edit)\NI tab Add
- Employee Import BF NIC Figures section

The following areas use the Pay Date for the Open run for validation:

- Employee (Edit)\NI tab (with the Open Run tab selected) Main NI Letter section
- Individual Calculation Calculate
- Calculate All
- Employee (Edit)\NI tab Back Date

#### From this update for tax year 2023/24 onwards

The following areas will use the start and end of the current tax year for validation:

- New Employee Wizard\Employee Payroll Details NI Details section
- New Employee Wizard\Employee Brought Forward NIC Totals
- Employee (Edit)\NI tab Main NI Letter section
- Employee (Edit)\NI tab Add
- Employee Import NI Settings section
- Employee Import BF NIC Figures section

The following areas will continue to use the Pay Date for the Open run for validation:

- Individual Calculation Calculate
- Calculate All
- Employee (Edit)\NI tab Back Date

#### **Employee Import**

When importing employees, from tax year 2023/24 onwards, where the import file includes the sections NI Settings and/or BF NIC Figures, the validation messages will no longer appear during the import process they will now appear in the Import Validation and Import Progress screens under the column Notes:

| and a state of the | Rea V      | Valid V    | Imported V | Error V     | ls New ⊽ | Notes                                                                     |
|--------------------|------------|------------|------------|-------------|----------|---------------------------------------------------------------------------|
| 1                  | V          | Valid U    |            |             |          | line is part of header                                                    |
| 2                  | V          |            | (111)      | V           | V        | 'NI Letter' invalid. Veteran's first civilian employment date require     |
| 3                  |            |            | [77]       | V           | U.       | 'NI Letter' invalid. NI letter V is not valid for employees more than     |
| 4                  |            |            |            |             | 1        | 'NI Letter' invalid. NI letter C is not valid for employees who are u     |
| Pavr               | oll Profes | sional     |            |             | ×        | 'NI Letter' invalid. NI letter S is not valid for employees who are u     |
| -                  |            |            |            |             |          | New employee but no 'Start Date' given. 'NI Letter' invalid. Start c      |
|                    |            |            |            |             |          | New employee but no 'Start Date' given, 'NI Letter' invalid, Start c      |
|                    | Val        | idation co | mplated    | th 40 arrow |          | New employee but no 'Start Date' given. 'NI Letter' invalid. Start c      |
|                    |            |            | inpieceu w |             | 2.       | New employee but no 'Start Date' given. 'NI Letter' invalid. Start c      |
|                    |            |            |            |             |          | 'NI Letter' invalid. NI letter F is not valid for employees where the     |
|                    |            |            |            |             |          | 'NI Letter' invalid. NI letter I is not valid for employees where their   |
|                    |            |            |            | OK          |          | 'NI Letter' invalid. NI letter S is not valid for employees where the     |
| 10                 |            | 10-11-11   | 1.1        |             |          | 'NI Letter' invalid. NI letter L is not valid for employees where the     |
| 14                 | V          | [["]       |            | V           | 1        | 'NI Letter' invalid. NI letter A is not a valid freeport letter. 'Working |
| 45                 | V          |            |            |             | 9        | 'NI Letter' invalid. NI letter B is not a valid freeport letter. 'Workin  |
| 15                 |            |            | [2275]     |             | V        | 'NI Letter' invalid. NI letter C is not a valid freeport letter. Workin   |
| 15                 | V          |            |            | 1.000.1     | 1.1.1    |                                                                           |

#### **Employee Verification Connector (EVC) for Experian Work Report**

#### **EVC Screen Layout Changes**

#### **EVC Dashboard**

Go to Utilities tab and select Dashboard within the EVC section:

The File Location column has been removed and replaced with Data File column.

#### Bulk Opt In\Bulk Opt Out

Go to Utilities menu and select the EVC Dashboard, under the Advanced menu select Bulk Opt Out or Bulk Opt Out.

| 🖏 Employe  | e Verification Connector - Bulk Opt Out |                |          |                  |            | - [              | -    | × |
|------------|-----------------------------------------|----------------|----------|------------------|------------|------------------|------|---|
| $\sim$     | × 🖣 🗸 🗌                                 |                |          |                  |            |                  |      |   |
| Opt Out    | Done Select All Select None             |                |          |                  |            |                  |      |   |
| Selected ₹ | Client Name 5                           | Client Ref 🛛 🕅 | Is SQL 🛛 | Data File 🛛      | Opted In 7 | Status Changed   | ΔV   |   |
|            | ADO35882 PRE                            | ADO35882       |          | ADO35882_PRE.MCP | <b>V</b>   |                  |      |   |
|            | ADO35882 PRE                            | ADO35882       | <b>V</b> | PSDADO35882PRE   | <b>V</b>   |                  |      |   |
|            | Evc Payroll Access Opt In               | EVCPAOI        |          | EVCPAOI.MCP      | V          | 17 Mar 2023 11:2 | 0:49 |   |
|            | Evc Payroll Sql Opt In                  | EVCPSOI        | V        | PSDEVCPSOI       | V          | 17 Mar 2023 11:2 | 1:54 |   |
|            | Evc Mixed Access Opt In                 | EVCMAOI        |          | EVCMAOI.MCP      | V          | 17 Mar 2023 11:2 | 2:52 |   |
|            | Evc Mixed Sql Opt In                    | EVCMSOI        |          | PSDEVCMSOI       | <b>V</b>   | 20 Mar 2023 09:0 | 9:08 |   |
|            |                                         |                |          |                  |            |                  |      |   |

The **Cancel** button has been replaced with **Done** button, and the **File Location** column has been removed and replaced with **Data File** column.

#### **Employee Details**

When a Client is opted in to EVC, an EVC tab becomes available under Employee Details:

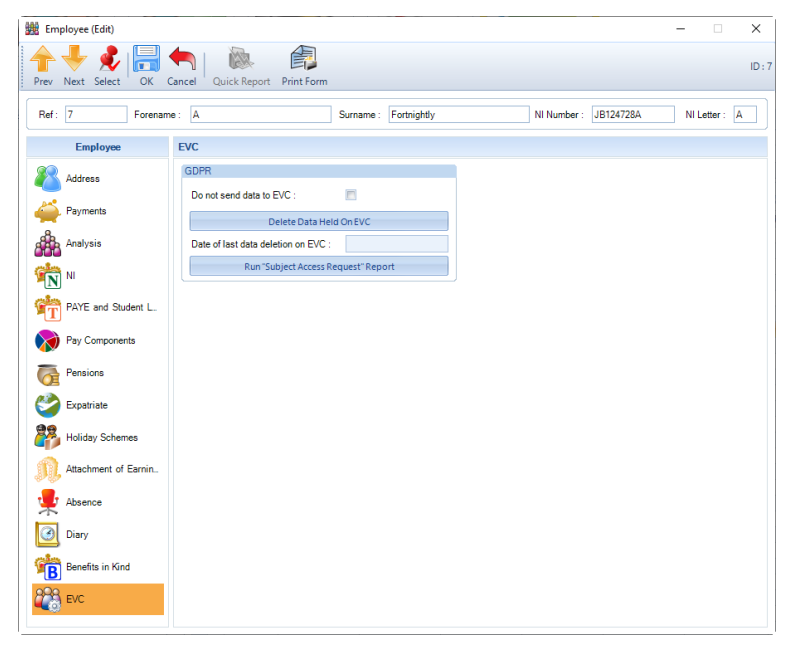

 Do not send data to EVC – if an employee requests for their data to not be sent to EVC, then tick the box. • **Delete Data Held On EVC** – if the employee has requested for their data to be deleted from EVC, select this button, the following message appears:

| Payroll P | rofessional                                                                                                    | $\times$ |
|-----------|----------------------------------------------------------------------------------------------------|----------|
| ?         | Delete data held on EVC.<br>All data currently held on EVC for this employee will be<br>deleted.<br>The employee will also be opted out from future EVC<br>submissions.<br>Are you sure you want to continue? |          |
|           | Yes No                                                                                                    |          |

The message informs you that this process will also tick the box **Do not send data to EVC**.

To continue to delete the employees data from EVC click Yes. A progress bar is then shown:

| 2 sec taken / 11 sec remaining   |  |
|----------------------------------|--|
| Sending                          |  |
| Sending EVCEmployees 1 to 1 of 1 |  |
|                                  |  |
| . IRIS                           |  |

A message is then displayed informing you whether the process was successful:

| Payroll Professional                                 | Х |
|------------------------------------------------------|---|
| EVC data for this employee was deleted successfully. |   |
| ОК                                                   |   |

#### Click OK.

You will see that the **Date of last data deletion on EVC** is updated with the date and time the process

| EVC                                 |                      |
|-------------------------------------|----------------------|
| GDPR                                |                      |
| Do not send data to EVC :           |                      |
| Delete Data Held                    | On EVC               |
| Date of last data deletion on EVC : | 06 Feb 2023 14:10:34 |
| Run "Subject Access Rec             | quest" Report        |

• Run "Subject Access Request" Report – employees have the right to access their personal information that is being held on EVC. When an employee requests this information, select this option to display the following screen, example below:

| IDIS                |                     |                    |                           |                  | Employe                   | SAPPA              | quest (EV/C                     | 1        | Emplo          | over ld: 8152D50                       | E-3054-4074-          | 8987-D9700D0AA                   |
|---------------------|---------------------|--------------------|---------------------------|------------------|---------------------------|--------------------|---------------------------------|----------|----------------|----------------------------------------|-----------------------|----------------------------------|
| IIIII               |                     |                    |                           |                  | Linploye                  | Se OAN Ne          | quest (LVC                      | ')       |                | Payroll I                              | d: 32                 |                                  |
| ersonal Detai       | ls                  |                    |                           |                  |                           |                    | Annual Income                   |          |                |                                        |                       |                                  |
| C Identifier        | 72CF5038-280        | C-4CC8-872D-8      | 1628D072904               |                  |                           |                    | Currency                        | GBP      |                | Annual Salary                          |                       |                                  |
| rname               | admin               |                    |                           | Date Of Birth    | 08/11/1980                |                    | YTD (Gross)                     | 811.34   |                | YTD (Net)                              | 662.74                |                                  |
| Number              | JT451309A           | Postcode           |                           | Mobile Numbe     | 5                         |                    | Rolling (Gross)                 | 10953.09 |                | Rolling (Net)                          | 9846.09               |                                  |
| y Period Pay        | yments              |                    |                           |                  |                           |                    |                                 |          |                |                                        |                       |                                  |
| Frequency           | Period              | Tax Year           | Pay Date /                | Factored         | UnFactored                | Gross              | Tax                             | NI       | Student Loan   | Pensions                               | Other                 | N                                |
| Fortnichtly         |                     |                    |                           |                  |                           |                    |                                 | 0.00     | 0.00           |                                        | 74.40                 |                                  |
|                     | 2                   | 2023               | 28/04/2023                | 0.00             | 405.67                    | 405.67             | 23.40                           | 0.00     | 0.00           | 0.00                                   | 74.40                 | 331.                             |
| actived David       | 2                   | 2023               | 28/04/2023                | 0.00             | 405.67                    | 405.67             | 23.40                           | 0.00     | eductions      | 0.00                                   | 74.40                 | 331.                             |
| ictored Payn        | nents               | 2023<br>te Multi ( | 28/04/2023                | 0.00             | 405.67<br>tored Payments  | 405.67<br>Rate Hou | 23.40<br>rs Gross Pay           |          | eductions Name | (, , , , , , , , , , , , , , , , , , , | rcentage              | Amount                           |
| actored Paym        | nents<br>/ Rai      | 2023<br>te Multi ( | 28/04/2023<br>(x) Hours G | 0.00             | 405.67<br>tored Payments  | 405.67<br>Rate Hou | 23.40<br>rs Gross Pay<br>405.67 |          | eductions      | / Per<br>0.3                           | rcentage              | Amount 1.00                      |
| ictored Payn        | nents<br>/ Rai      | te Multi (         | 28/04/2023<br>(x) Hours G | 0.00<br>irossPay | 405.67<br>tored Payments  | 405.67<br>Rate Hou | 23.40<br>rs Gross Pay<br>405.67 |          | eductions      | / Per<br>0.12                          | rcentage<br>25<br>.33 | Amount<br>1.00<br>50.00          |
| ctored Payn<br>Iame | 2<br>nents<br>/ Rai | te Multi (         | 28/04/2023<br>(x) Hours G | 0.00             | 4055-67<br>tored Payments | 405.67<br>Rate Hou | 23.40<br>rs Gross Pay<br>405.67 |          | eductions      | / Per<br>0.:<br>12<br>5.;              | rcentage<br>25<br>.33 | Amount<br>1.00<br>50.00<br>23.40 |

Click on the **Preview** button to produce a report which can be printed or saved to a file, to give to the employee, example of report below:

| )ate:<br>/age No: | 11 May 2023<br>Page 2 of 2 | Employee V<br>Subject Acces | erification<br>ss Request | Surname:<br>Payroll Id: | admin<br>32 |
|-------------------|----------------------------|-----------------------------|---------------------------|-------------------------|-------------|
|                   |                            | Week 2 202                  | 23/2024                   |                         |             |
| Frequency:        | Fortnightly                | Period Start Date:          | 15/04/2023                | Period Pay Date:        | 28/04/2023  |
| Standard          | LEarnings                  |                             | Standard Deduct           | ions                    |             |
| Fixed Earn        | ings:                      | £405.67                     | Tax:                      |                         | £23.40      |
| Variable Ea       | arnings:                   | £0.00                       | National Insurance:       |                         | £0.00       |
| Taxable Ea        | arnings:                   | £405.67                     | Student Loan:             |                         | £0.00       |
| Total Earn        | ings:                      | £405.67                     | Pensions:                 |                         | £0.00       |
| Net Earnin        | igs:                       | £331.27                     | Total Deductions:         |                         | £74.40      |
| Reimburse         | ement Allowance:           | £0.00                       |                           |                         |             |
| Other Earn        | lings.                     |                             |                           |                         |             |
| Name              |                            | Multipli                    | er Hourly Rate            | Hours                   | Gross Pay   |
| salary            |                            |                             |                           |                         | £405.67     |
| Other Ded         | uctions                    |                             |                           |                         |             |
| Name              |                            |                             |                           | Percentage              | Amount      |
| tax               |                            |                             |                           | 5.77                    | £23.40      |
| aeo admin cha     | arge                       |                             |                           | 0.25                    | £1.00       |
| deo csa-deo o     | sa                         |                             |                           | 12.33                   | £50.00      |

#### **New Payroll Wizard**

When creating a new **Payroll Data File** or **Mixed Data File** in IPP via **File\New** under the **Configuration details** page you will see a section for **EVC**:

| New Data File Wizard — 🗆 🗙                                                            |
|---------------------------------------------------------------------------------------|
| Configuration details<br>Please enter additional details about the new IPP data file. |
| Data File Type                                                                        |
| Please select the type of database you wish to create :                               |
| Payroll Data File OP11D Data File OMixed Data File                                    |
| PAYE Year                                                                             |
| Please select the PAYE year in which you wish to commence processing payrolls :       |
| P11D Year                                                                             |
| Please select the P11D year in which you wish to commence processing P11Ds :          |
| Employer Tax References                                                               |
| Tax district :<br>Code Er Reference<br>Employers tax ref :                            |
|                                                                                       |
| Database Type                                                                         |
| Please select the type of database you wish to create :                               |
| Access Database     OSQL Server Database                                              |
| EVC                                                                                   |
| Opt out :                                                                             |
| < Back Next > Cancel                                                                  |

Leave the **Opt out** box un-ticked if the Client is to be Opted in to EVC, otherwise tick the box to opt the Client out of EVC.

#### **Export Payroll List**

A new section called **EVC** has been added to the Export Payroll List, with the following options:

- Employer Opted In will show whether the Employer is opted into EVC.
- No of Current Ees Opted In these are current employees where Do not send data to EVC is not ticked.
- No of Current Ees Opted Out these are current employees where Do not send data to EVC is ticked.

| Payroll Export         |                             | - | × |
|------------------------|-----------------------------|---|---|
| Export Print Form Done |                             |   |   |
| Section                | Export Fields               |   |   |
| Export Details         |                             |   |   |
| File Details           | Employer Opted In           |   |   |
| Address Details        | No of Current Ees Opted In  |   |   |
| HMRC                   |                             |   |   |
| Employer Bank Details  | No of Current Les Opted Out |   |   |
| Run Details            |                             |   |   |
| Employees              |                             |   |   |
| Bonus Run              |                             |   |   |
| Employer Settings      |                             |   |   |
| Employee Statistics    |                             |   |   |
| P11D                   |                             |   |   |
| EVC                    |                             |   |   |
| Extra Details          |                             |   |   |
|                        |                             |   |   |
|                        |                             |   |   |
|                        |                             |   |   |
|                        |                             |   |   |
|                        |                             |   |   |
|                        |                             |   |   |
|                        |                             |   |   |

When these columns are selected and exported, all data files will be searched, and the information shown under the relevant column headers:

- Employer Opted Into EVC
- No Current Ees Opted Into EVC
- No Current Ees Opted Out Of EVC

#### Importing

#### Import form

Under **Data\Import** the descriptions for the import types have been updated so that they are clear and concise:

| Before                  |                                         |    | Now                     |                                         |    |
|-------------------------|-----------------------------------------|----|-------------------------|-----------------------------------------|----|
| Import                  |                                         | ×  | 🤤 Import                |                                         |    |
| Admin Imports           |                                         |    | Admin Imports           |                                         |    |
| Import Banks            | Import New and Amended Banks            |    | Import Banks            | Import New and Amended Banks            |    |
| Employer Data Imports   |                                         |    | Employer Data Imports   |                                         |    |
| Import Spine Tables     | Import New and Amended Pay Spine Tables |    | Import Spine Tables     | Import New and Amended Pay Spine Tables |    |
| Data Imports            |                                         |    | Data Imports            |                                         |    |
| Import Employees        | Import New and Amended Employees        |    | Import Employees        | Import New and Amended Employees        |    |
| Import Pay Rates        | Import Employee Pay Rates               |    | Import Pay Rates        | Import Employee Pay Rates               |    |
| Import Pensions         | Import Employee Pensions                |    | Import Pensions         | Import Employee Pensions                |    |
| Import AEOs             | Import Employees AEOs                   |    | Import AEOs             | Import Employee AEOs                    |    |
| Import Split Net Pay    | Import Employee Split Net Pay           |    | Import Split Net Pay    | Import Employee Split Net Pay           |    |
| Import Extra Details    | Import Employee Extra Details           |    | Import Extra Details    | Import Employee Extra Details           |    |
| Import Employee Spine   | Import Employee Spine Details           |    | Import Employee Spine   | Import Employee Spine Details           |    |
| Import Holiday Scheme   | Import Employee Holiday Scheme          |    | Import Holiday Scheme   | Import Employee Holiday Schemes         |    |
| Import Payrolled Cars   | Import Employee Payrolled Cars          |    | Import Payrolled Cars   | Import Employee Payrolled Cars          |    |
| Pay Run Imports         |                                         |    | Pay Run Imports         |                                         |    |
| Import Pay Run          | Import Current Run Employee Pay Rates   |    | Import Pay Run          | Import Current Run Employee Pay Rates   |    |
| Import Holiday Pay Run  | Import Holiday Pay Run                  |    | Import Holiday Pay Run  | Import Current Run Holiday Pay          |    |
| Import Override Results | Import Current Run Override Results     |    | Import Override Results | Import Current Run Override Results     |    |
| P11D Imports            |                                         |    | P11D Imports            |                                         |    |
| Import P11D Employees   | Import P11DEmployees                    |    | Import P11D Employees   | Import New and Amended P11D Employees   |    |
| Import P11D Expenses    | Import Expenses                         |    | Import P11D Expenses    | Import P11D Employee Expenses           |    |
| Import P11D Cars        | Import New and Amended Cars             |    | Import P11D Cars        | Import P11D Employee Cars               |    |
| Import Layouts          |                                         |    | Import Layouts          |                                         |    |
| View import layouts     | View Import layouts                     |    | View import layouts     | View Import layouts                     |    |
|                         | Dor                                     | ne |                         | Do                                      | ne |

#### All Import Types

For all import types under the **Import Validation** and **Import Progress** screens we have added the ability to export the grid using the right mouse click option:

| ort validation                                                                                                    |               |                                                                                                    |                                                                                                    |                                                                                                    |
|----------------------------------------------------------------------------------------------------|---------------|----------------------------------------------------------------------------------------------------|----------------------------------------------------------------------------------------------------|----------------------------------------------------------------------------------------------------|
| dng file :                                                                                                    |               |                                                                                                    |                                                                                                    |                                                                                                    |
|                                                                                                    |               |                                                                                                    |                                                                                                    |                                                                                                    |
| ating data :                                                                                                    |               |                                                                                                    |                                                                                                    |                                                                                                    |
| lo⊽ Rea ⊽ Valid ⊽                                                                                                    | Imported 7    | Error V                                                                                                    | Is New 7                                                                                                | ∀ Notes                                                                                                    |
|                                                                                                    | 10            | 2                                                                                                    |                                                                                                    | Line is part of header.                                                                                                    |
| v n                                                                                                    | 10            | V                                                                                                    | V                                                                                                    | "NI Letter invalid. NI Letter V cannot be used when it is more than 12 consecutive months from the Date of the veterans first civilian employment.                                                                                                    |
|                                                                                                    | 1             | V                                                                                                    | 4                                                                                                    | 'NI Letter' invalid. NI Letter C is for pensioners only.                                                                                                    |
|                                                                                                    | 10            | V                                                                                                    | 7                                                                                                    | Til Letter invalid. NI Letter S is for pensioners only.                                                                                                    |
|                                                                                                    | 13            | V                                                                                                    | 4                                                                                                    | New employee but no Start Late given. NI Letter invalid, Employee can only be paid using NI Letter I when their start date is from 06 April 2022 onwards.<br>New employee but no Start Date' given. 'NI Letter' invalid, Employee can only be paid using NI Letter I when their start date is from 06 April 2022 onwards.                                                                                                    |
|                                                                                                    | 1             |                                                                                                    | V                                                                                                    | New employee but no 'Start Date' given. 'NI Letter' invalid. Employee can only be paid using NI Letter'S when their start date is from 06 April 2022 onwards.                                                                                                    |
|                                                                                                    | 10            | V                                                                                                    | V                                                                                                    | New employee but no 'Start Date' given. 'NI Letter' invalid. Employee can only be paid using NI Letter L when their start date is from 06 April 2022 onwards.                                                                                                    |
|                                                                                                    | 10            | V                                                                                                    | 2                                                                                                    | TNI Letter invalid. Employee can only be paid using NI Letter F when their start date is from 06 April 2022 onwards.                                                                                                    |
|                                                                                                    | 1.1           | 3                                                                                                    | 2                                                                                                    | I'll Letter invalid. Employee can only be paid using VI Letter I when their start date is from 06 April 2022 drivards.                                                                                                    |
|                                                                                                    | 10            | 1                                                                                                    | V                                                                                                    | "NI Letter' invalid. Employee can only be paid using NI Letter L when their start date is from 06 April 2022 onwards.                                                                                                    |
|                                                                                                    | 10            | 3                                                                                                    | 1                                                                                                    | Working in a Freeport' cannot be set as Yes for NI Letters A, B, C, J or X.                                                                                                    |
|                                                                                                    | 10            | 4                                                                                                    | 4                                                                                                    | Working in a Freeport cannot be set as Yes for NI Letters A, B, C, J or X.                                                                                                    |
|                                                                                                    | 8             |                                                                                                    | 7                                                                                                    | Working in a Preeport cannot be set as fees for NL Letters A. B. C. J or A.<br>Working in a Freeport cannot be set as Yess for NL Letters A. B. C. J or X.                                                                                                    |
| 3 🗸 🗖                                                                                                    | 0             |                                                                                                    | V                                                                                                    | Working in a Freeport' cannot be set as Yes for NI Letters A, B, C, J or X.                                                                                                    |
|                                                                                                    | E             | 1                                                                                                    | V                                                                                                    | 'NI Letter' invalid. Employee can only be marked as Working in a Freeport when their start date is from 06 April 2022 onwards.                                                                                                    |
| D                                                                                                    | - <u>-</u>    | V                                                                                                    | V                                                                                                    | 'NI Letter' invalid. Em Print Grid ed as Working in a Freeport when their start date is from 06 April 2022 onwards.                                                                                                    |
|                                                                                                    | -             | 4                                                                                                    | 1                                                                                                    | The Letter Invalid, Employ Control to Figure 1 and the start data is from 06 April 2022 onwards.                                                                                                    |
|                                                                                                    | H             | V                                                                                                    | V                                                                                                    | "Ni Letter' invalid. Ni Letter i is for females.                                                                                                    |
|                                                                                                    | 1             | V                                                                                                    | V                                                                                                    | 'NI Letter' invalid. Letter I is not valid for employees 1 w Word prced, or of unknown marriage status.                                                                                                    |
| 5 🗸 🖻                                                                                                    | 10            | 1                                                                                                    | V                                                                                                    | 'NI Letter' invalid. Letter I is not valid for employees broed, or of unknown marriage status.                                                                                                    |
|                                                                                                    |               | V                                                                                                    | V                                                                                                    | NI Letter invalid. Letter B is for females.                                                                                                    |
|                                                                                                    | 10            | 2                                                                                                    | V                                                                                                    | IN Letter Invalid. Letter D is not valid for employees who are single, divorced, or of unknown marriage status.                                                                                                    |
|                                                                                                    | 1             | r                                                                                                    | V                                                                                                    | a a na na na na na na na na na na na na                                                                                                    |
|                                                                                                    | r             | V                                                                                                    | V                                                                                                    | 'NI Letter' invalid. Letter B is for females.                                                                                                    |
| k [Next] to import the 41                                                                                                    | ines which de | o not have                                                                                                    | errors.                                                                                                 | <u>и</u>                                                                                                    |
| e presente importante 44                                                                                                    |               |                                                                                                    | cirora.                                                                                                 |                                                                                                    |
|                                                                                                    |               |                                                                                                    |                                                                                                    | <back next=""> Ca</back>                                                                                                    |
|                                                                                                    |               |                                                                                                    |                                                                                                    |                                                                                                    |
|                                                                                                    |               |                                                                                                    |                                                                                                    |                                                                                                    |
| nployees import wiza                                                                                                    | srd           |                                                                                                    |                                                                                                    |                                                                                                    |
| t Progress                                                                                                    |               |                                                                                                    |                                                                                                    |                                                                                                    |
| ort progress                                                                                                    |               |                                                                                                    |                                                                                                    |                                                                                                    |
|                                                                                                    |               |                                                                                                    |                                                                                                    |                                                                                                    |
| fic tasks :                                                                                                    |               | _                                                                                                    | _                                                                                                    |                                                                                                    |
|                                                                                                    |               |                                                                                                    |                                                                                                    |                                                                                                    |
| In V Hea V Value V                                                                                                    |               |                                                                                                    |                                                                                                    |                                                                                                    |
| 2                                                                                                    | Imported 7    | Error V                                                                                                    | Is New 7                                                                                                | V Notes                                                                                                    |
|                                                                                                    | Imported 7    | 7 Error ⊽                                                                                                    | Is New 7                                                                                                | ♥ Notes:<br>Line is part of header.<br>№ Letter imidial: You must concident the Date of veteran's first civilian encloyment. The date must be the same as or before the encloyee's start date.                                                                                                    |
|                                                                                                    | Imported 7    | 7 Error ⊽<br>™<br>♥                                                                                                    | Is New 7                                                                                                | V Notes:<br>Line is part of header.<br>NV Letter invalid. You must complete the Date of veteraris first civilian employment. The date must be the same as or before the employee's start date.<br>NV Letter invalid. Uteter V cannot be used when it is more than 12 consecutive months from the Date of the veterans first civilian employment.                                                                                                    |
|                                                                                                    | Imported 7    | Fror ∀                                                                                                    | Is New 7                                                                                                | ∀ Notes Line is part of header. Ni Letter invalid. You must complete the Date of veteran's first civilian employment. The date must be the same as or before the employee's start date. Ni Letter invalid. Ni Letter V is the previous of the new familian construction of the veterans first civilian employment. Ni Letter invalid. Ni Letter V is the previous reserve.                                                                                                    |
|                                                                                                    |               | 7 Error 7                                                                                                    | Is New 7                                                                                                | ∇ Notes<br>Line is part of header. Ni Letter imidial You must complete the Date of veteran's first civilian employment. The date must be the same as or before the employee's start date. Ni Letter imidial Ni Letter V is for pensioners only. Ni Letter imidial Ni Letter S is for pensioners only.                                                                                                    |
|                                                                                                    |               | Frior V                                                                                                    | Is New 7                                                                                                | V Hotm<br>Line is part of header. 10 Letter 'Invalid. You must complete the Date of veteran's first civilian employment. The date must be the same as or before the employee's start date. 10 Letter 'Invalid. If Letter V cannot be used when it is more than 12 consecutive months from the Date of the veterans first civilian employment. 11 Letter 'Invalid. If Letter V cannot be used when it is more than 12 consecutive months from the Date of the veterans first civilian employment. 11 Letter 'Invalid. If Letter V cannot be used when it is more than 12 consecutive months from the Date of the veterans first civilian employment. 14 Letter Used to prove the provide months of the provide months from the Date of the veterans first civilian employment. 14 Letter Used to the provide months of the Date of the Date of the Veterans first civilian employment. 14 Letter Used to the Date of the Date of the Date of the Date of the Date of the Veterans. 14 Letter Used to the Date of the Date of the Da                                                                                                    |
|                                                                                                    |               | 7 Error ⊽<br>♥<br>♥<br>♥<br>♥<br>♥<br>♥<br>♥<br>♥<br>♥<br>♥<br>♥<br>♥<br>♥                                                                                                    | Is New 7                                                                                                | Vi Notes Litter invalid. You must complete the Date of veteran's first civilian employment. The date must be the same as or before the employee's start date. Ni Letter invalid. No test or complete the Date of veteran's first civilian employment. The date must be the same as or before the employee's start date. Ni Letter invalid. Ni Letter C is for pensioners only. Ni Letter invalid. Ni Letter C is for pensioners only. Ni Letter invalid. Ni Letter C is for pensioners only. Nevereptopee but on Start Date given. Ni Letter invalid. Employee can only be paid using Ni Letter. Fishen their start date is from 06 April 2022 onwards. Nevereptopee but on Start Date given. Ni Letter invalid. Employee can only be paid using Ni Letter. I when their start date is from 06 April 2022 onwards. Nevereptopee but on Start Date given. Ni Letter invalid. Employee can only be paid using Ni Letter. I when their start date is from 06 April 2022 onwards.                                                                                                    |
|                                                                                                    |               | 7 Error ♥<br>♥<br>♥<br>♥<br>♥<br>♥<br>♥<br>♥                                                                                                    | Is New 7                                                                                                | Violes           Une is part of header.           Ni Letter immidi. You must complete the Date of veteran's first civilian employment. The date must be the same as or before the employee's start date.           Ni Letter immidi. Ni Letter C is for pensioners only.           Ni Letter immidi. Ni Letter C is for pensioners only.           Ni Letter immidi. Ni Letter C is for pensioners only.           Ni Letter immidi. Ni Letter C is for pensioners only.           Ne employee but no Start Date given. Ni Letter immidi. Employee can only be paid using Ni Letter F when their start date is from 66 April 2022 conwards.           New employee but no Start Date given. Ni Letter immidi. Employee can only be paid using Ni Letter I when their start date is from 66 April 2022 conwards.           New employee but no Start Date given. Ni Letter immidi. Employee can only be paid using Ni Letter I when their start date is from 66 April 2022 conwards.           New employee but no Start Date given. Ni Letter immidi. Employee can only be paid using Ni Letter I when their start date is from 66 April 2022 conwards.           New employee but no Start Date given. Ni Letter immidi. Employee can only be paid using Ni Letter I when their start date is from 66 April 2022 conwards.                                                                                                    |
|                                                                                                    | Imported 5    | 7 Error V<br>V<br>V<br>V<br>V<br>V<br>V                                                                                                    | Is New 7                                                                                                | Vi Notes Line is part of header Ni Letter invalid. You must complete the Date of veteran's first civilian employment. The date must be the same as or before the employee's start date. Ni Letter invalid. Ni Letter V cannot be used when it is more than 12 consecutive months from the Date of the veterans first civilian employment. Ni Letter invalid. Ni Letter V cannot be used when it is more than 12 consecutive months from the Date of the veterans first civilian employment. Ni Letter invalid. Ni Letter V cannot be used when it is more than 12 consecutive months from the Date of the veterans first civilian employment. No Letter invalid. Ni Letter V cannot be used when it is more than 12 consecutive months from the Date of the veterans first civilian employment. No Letter invalid. Ni Letter V cannot be used when Ni Letter invalid. Employee can only be paid using Ni Letter I when their start date is from 64 April 2022 convards. New employee but on Start Date given. Ni Letter invalid. Employee can only be paid using Ni Letter I when their start date is from 64 April 2022 convards. New employee but on Start Date given. Ni Letter invalid. Employee can only be paid using Ni Letter I when their start date is from 64 April 2022 convards. New employee but on Start Date given. Ni Letter invalid. Employee can only be paid using Ni Letter Veter their start date is from 64 April 2022 convards. No testing the Employee can only be paid using Ni Letter Veter their start date is from 64 April 2022 convards. Ni Letter invalid. Employee can only be paid using Ni Letter Veter their start date is from 64 April 2022 convards. Ni Letter invalid. Employee can only be paid using Ni Letter Zone given the start date is from 64 April 2022 convards. Ni Letter invalid. Employee can only be paid using Ni Letter Zone methods.                                                                                                    |
|                                                                                                    | Imported 5    | 7 Error V<br>V<br>V<br>V<br>V<br>V<br>V<br>V<br>V<br>V<br>V                                                                                                    | Is New 7                                                                                                | □ Violani<br>Line is part of header. Ni Letter invalid. You must complete the Date of veteran's first civilian employment. The date must be the same as or before the employee's start date. Ni Letter invalid. Ni Letter C is for parsioners only. Ni Letter invalid. Ni Letter C is for parsioners only. Ni Letter invalid. Ni Letter C is for parsioners only. Ni Letter invalid. Ni Letter C is for parsioners only. Ni Letter invalid. Ni Letter C is for parsioners only. Ni Letter invalid. Ni Letter C is for parsioners only. Ni Letter invalid. Ni Letter C is for parsioners only. Ni Letter invalid. Ni Letter C is for parsioners only. Ni Letter invalid. Ni Letter C is for parsioners only. Ni Letter invalid. So that Data given. Ni Letter invalid. Employee can only be paid using Ni Letter F when their start date is from 06 April 2022 convards. Hew employee but on Start Data given. Ni Letter invalid. Employee can only be paid using Ni Letter I when their start date is from 06 April 2022 convards. Hew employee but on Start Data given. Ni Letter invalid. Employee can only be paid using Ni Letter I when their start date is from 06 April 2022 convards. New employee but on Start Data given. Ni Letter invalid. Employee can only be paid using Ni Letter I when their start date is from 06 April 2022 convards. Ni Letter invalid. Employee can only be paid using Ni Letter I when their start date is from 06 April 2022 convards. Ni Letter invalid. Employee can only be paid using Ni Letter I when their start date is from 06 April 2022 convards. Ni Letter invalid. Employee can only be paid using Ni Letter I when their start date is from 06 April 2022 convards. Ni Letter invalid. Employee can only be paid using Ni Letter I when their start date is from 06 April 2022 convards. Ni Letter invalid. Employee can only be paid using Ni Letter I when their start date is from 06 April 2022 convards. Ni Letter inval                                                                                                    |
|                                                                                                    |               | 7 Error ♥<br>♥<br>♥<br>♥<br>♥<br>♥<br>♥<br>♥<br>♥<br>♥<br>♥<br>♥<br>♥<br>♥                                                                                                    | Is New 7<br>2<br>2<br>2<br>2<br>2<br>2<br>2<br>2<br>2<br>2<br>2<br>2<br>2<br>2<br>2<br>2<br>2<br>2<br>2 | Vi Notes Line is part of header: Ni Letter invalid. You must complete the Date of veteraris first civilian employment. The date must be the same as or before the employee's start date. Ni Letter invalid. Ni Letter V is the providence of the same is the same as or before the employee's start date. Ni Letter invalid. Ni Letter V is the providence of the same is the same as or before the employee's start date. Ni Letter invalid. Ni Letter V is the providence of the same is the same as or before the employee's start date. Ni Letter invalid. Ni Letter V is the providence of the same is the same as or before the employee's start date. Ni Letter invalid. Ni Letter V is the providence of the same is the same as or before the employee based of the veterane. Ni Letter invalid. Ni Letter V is the providence on the same as using Ni Letter invalid. Employee can only be paid using Ni Letter invalid. The same date is thorn 06 April 2022 onwards. Here employee base of same that given. Ni Letter invalid. Employee can only be paid using Ni Letter invent the start date is thorn 06 April 2022 onwards. Here employee base of same that given. Ni Letter invalid. Employee can only be paid using Ni Letter invent that same date is thorn 06 April 2022 onwards. Here employee base of same the given. Ni Letter invalid. Employee can only be paid using Ni Letter invent the start date is thorn 06 April 2022 onwards. Here employee base of same the given. Ni Letter invent date is thorn 06 April 2022 onwards. Here employee base of same the given. Ni Letter invent date is thorn 06 April 2022 onwards. Here employee base of same the given of the same take the same date is thorn 06 April 2022 onwards. Ni Letter invent date Employee can only be paid using Ni Letter invent date is thorn 06 April 2022 onwards. Ni Letter invent date Employee can only be paid using Ni Letter invent date same date same date same date same date same date                                                                                                    |
|                                                                                                    |               | 7 Error ♥<br>♥<br>♥<br>♥<br>♥<br>♥<br>♥<br>♥<br>♥<br>♥<br>♥<br>♥<br>♥                                                                                                    | Is New 7<br>2<br>2<br>2<br>2<br>2<br>2<br>2<br>2<br>2<br>2<br>2<br>2<br>2<br>2<br>2<br>2<br>2<br>2<br>2 | Violate           Une tay for I freeder.           Us Letter invalid. You must complete the Date of veteran's first civilian employment. The date must be the same as or before the employee's start date.           VI Letter invalid. No text complete the Date of veteran's first civilian employment. The date must be the same as or before the employee's start date.           VI Letter invalid. No text complete the Date of veteran's first civilian employment.           VI Letter invalid. No text complete the Date of veteran's first civilian employment.           VI Letter invalid. No text complete the Nutleter invalid. Employee can only be paid using NI Letter. I when their start date is from 06 April 2022 onwards.           New employee but on Start Date given. NI Letter invalid. Employee can only be paid using NI Letter. I when their start date is from 06 April 2022 onwards.           New employee but on Start Date given. NI Letter invalid. Employee can only be paid using NI Letter. I when their start date is from 06 April 2022 onwards.           New employee but on Start Date given. NI Letter invalid. Employee can only be paid using NI Letter. Letter text date is from 06 April 2022 onwards.           NI Letter invalid. Employee can only be paid using NI Letter. Veter their start date is from 06 April 2022 onwards.           NI Letter invalid. Employee can only be paid using NI Letter invalid. Employee can only be paid using NI Letter. Veter their start date is from 06 April 2022 onwards.           NI Letter invalid. Employee can only be paid using NI Letter. Veter Bind take is from 06 April 2022 onwards.           NI Letter invalid. Employeec can only be paid                                                                                                    |
|                                                                                                    |               | 7 Error ♥<br>♥<br>♥<br>♥<br>♥<br>♥<br>♥<br>♥<br>♥<br>♥<br>♥<br>♥<br>♥<br>♥<br>♥<br>♥<br>♥                                                                                                    | Is New 7                                                                                                | V Ideam Line is part of badder 111 Letter invalid. You must complete the Date of veteraris first civilian employment. The date must be the same as or before the employee's start date. 111 Letter invalid. If Letter V is the processor of processor of processor and the same of the veteraris first civilian employment. 111 Letter invalid. If Letter V is the processor of processor of processor of processor of processor of processor of processor of processor of processor of processors of processors of pr                                                                                   |
|                                                                                                    |               | 7 Error ♥<br>♥<br>♥<br>♥<br>♥<br>♥<br>♥<br>♥<br>♥<br>♥<br>♥<br>♥<br>♥<br>♥<br>♥<br>♥<br>♥<br>♥                                                                                                    | Is New 7<br>2<br>2<br>2<br>2<br>2<br>2<br>2<br>2<br>2<br>2<br>2<br>2<br>2<br>2<br>2<br>2<br>2<br>2<br>2 | <ul> <li>Victam</li> <li>Unate jan of header</li> <li>No latter invalid. You must complete the Date of veteraris first civilian employment. The date must be the same as or before the employee's start date.</li> <li>Ni Letter invalid. No latter C is to presioners only.</li> <li>No latter invalid. No text C is to presioners only.</li> <li>No latter invalid. No text C is to presioners only.</li> <li>Neve employee but no Start Date given. Ni Letter invalid. Employee can only be paid using Ni Letter I when their start date is from 66 April 2022 onwards.</li> <li>Neve employee but no Start Date given. Ni Letter invalid. Employee can only be paid using Ni Letter I when their start date is from 66 April 2022 onwards.</li> <li>Neve employee but no Start Date given. Ni Letter invalid. Employee can only be paid using Ni Letter I when their start date is from 66 April 2022 onwards.</li> <li>Neve employee but no Start Date given. Ni Letter invalid. Employee can only be paid using Ni Letter I when their start date is from 66 April 2022 onwards.</li> <li>Ni Letter invalid. Employee can only be paid using Ni Letter Letter Letter Letter text at the is from 66 April 2022 onwards.</li> <li>Ni Letter invalid. Employee can only be paid using Ni Letter Letter Letter Letter text at the is from 66 April 2022 onwards.</li> <li>Ni Letter invalid. Employee can only be paid using Ni Letter Letter Letter Letter Letter Letter Letter Letter Letter Letter Letter Letter Letter Letter Letter Letter Letter Letter Letter Letter Letter Letter I when their start date is from 66 April 2022 onwards.</li> <li>Ni Letter invalid. Employee can only be paid using Ni Letter Letter Let</li></ul>                                                                                                  |
|                                                                                                    |               | 7 Error ♥<br>♥<br>♥<br>♥<br>♥<br>♥<br>♥<br>♥<br>♥<br>♥<br>♥<br>♥<br>♥<br>♥<br>♥<br>♥<br>♥<br>♥<br>♥                                                                                                    | Is New 7<br>2<br>2<br>2<br>2<br>2<br>2<br>2<br>2<br>2<br>2<br>2<br>2<br>2<br>2<br>2<br>2<br>2<br>2<br>2 | ♥ Hotels Line is an of header. 11 latter invalid. You must conside the Date of velocity first civilian employment. The date must be the same as or before the employee's start date. 11 latter invalid. You must conside the must is more than 12 consecutive months from the Date of the velocity of the employee's start date. 11 latter invalid. Will date V cannot be used when it is more than 12 consecutive months from the Date of the velocity of the employee's start date. 11 latter invalid. Will date V cannot be used when it is more than 12 consecutive months from the Date of the velocity of the employee's start date. 12 latter invalid. Will date V cannot be used when it is more than 12 consecutive months from the Date of the velocity of the Date of the velocity of the Date of the velocity of the Date of the velocity of the Date of the velocity of the Date of the velocity of the Date of the velocity of the Date of the velocity of the Date of the velocity of the Date of the velocity of the Date of the velocity of the Date of the Velocity of the Date of the Velocity of the Date of the Velocity of the Date of the Velocity of the Date of the Velocity of the Date of the Velocity of the Date of the Velocity of the Date of the Velocity of the Velocity of the                                                                                                 |
|                                                                                                    |               | 7 Error ♥<br>♥<br>♥<br>♥<br>♥<br>♥<br>♥<br>♥<br>♥<br>♥<br>♥<br>♥<br>♥<br>♥<br>♥<br>♥<br>♥<br>♥<br>♥                                                                                                    | Is New 7<br>2<br>2<br>2<br>2<br>2<br>2<br>2<br>2<br>2<br>2<br>2<br>2<br>2<br>2<br>2<br>2<br>2<br>2<br>2 | Vietnem         Une tay of of header         Ni Leafer inmidi di You must complete the Date of veteraris first civilian employment. The date must be the same as or before the employee's start date.         Ni Leafer inmidi di Ni Leafer V consult be used when its more than 12 consequive months from the Date of the veterane fast civilian employment.         Ni Leafer inmidi di Ni Leafer V consult be used when its more than 12 consequive months from the Date of the veterane fast civilian employment.         Ni Leafer inmidi Ni Leafer V consult be agrices.         Ni Leafer inmidi Ni Leafer Sindi Employee can only be paid using Ni Leafer I when their start date is from 05 April 2022 convards.         Nee employee but on Start Date grices.         Ni Leafer inmidi Employee can only be paid using Ni Leafer I when their start date is from 05 April 2022 convards.         Nee employee but on Start Date grices.         Ni Leafer inmidi Employee can only be paid using Ni Leafer I when their start date is from 05 April 2022 convards.         Ni Leafer inmidi Employee can only be paid using Ni Leafer I when their start date is from 05 April 2022 convards.         Ni Leafer inmidi Employee can only be paid using Ni Leafer I when their start date is from 06 April 2022 convards.         Ni Leafer inmidi Employee can only be paid using Ni Leafer Leafer Leaf                                                                                                    |
|                                                                                                    |               | Free ♥ ♥ </td <td>Is New 7<br/>9<br/>9<br/>9<br/>9<br/>9<br/>9<br/>9<br/>9<br/>9<br/>9<br/>9<br/>9<br/>9<br/>9<br/>9<br/>9<br/>9<br/>9<br/>9</td> <td>♥ Vectors Une to part of header Ni Letter invalid. Two mait complete the Date of veteran's first civilian employment. The date must be the same as or before the employee's start date. Ni Letter invalid. Ni Letter V cannot be used when it is more than 12 consecutive months from the Date of the veterans first civilian employment. Ni Letter invalid. Ni Letter V cannot be used when it is more than 12 consecutive months from the Date of the veterans first civilian employment. Ni Letter invalid. Ni Letter V cannot be used when it is more than 12 consecutive months from the Date of the veterans first civilian employment. Ni Letter invalid. Ni Letter V cannot be used when it is more than 12 consecutive months from the Date of the veterans first civilian employment. Ni Letter invalid. Ni Letter V cannot be used when it is more than 12 consecutive months from the Date of the veterans first civilian employment. Ni Letter invalid. Involution V cannot be given. Ni Letter invalid Employee can only be paid using Ni Letter Veterans from 64 April 2022 convards. Ni Letter invalid. Employee can only be paid using Ni Letter Veterans is from 65 April 2022 onwards. Ni Letter invalid. Employee can only be paid using Ni Letter Veterans is from 65 April 2022 onwards. Ni Letter invalid. Employee can only be paid using Ni Letter Veterans is from 65 April 2022 onwards. Ni Letter invalid. Employee can only be paid using Ni Letter Letter bits is from 65 April 2022 onwards. Ni Letter invalid. Employee can only be paid using Ni Letter Veterans bits of the Start 2022 onwards. Ni Letter invalid. Employee can only be paid using Ni Letter Letter bits is from 65 April 2022 onwards. Ni Letter invalid. Employee can only be paid using Ni Letter Letter bits is from 65 April 2022 onwards. Working in a Freeport cannot be est as Yee for Ni Letters A B, C, J or X Working in a Freeport cannot be est as Yee for Ni Letters A B, C, J or X</td> | Is New 7<br>9<br>9<br>9<br>9<br>9<br>9<br>9<br>9<br>9<br>9<br>9<br>9<br>9<br>9<br>9<br>9<br>9<br>9<br>9 | ♥ Vectors Une to part of header Ni Letter invalid. Two mait complete the Date of veteran's first civilian employment. The date must be the same as or before the employee's start date. Ni Letter invalid. Ni Letter V cannot be used when it is more than 12 consecutive months from the Date of the veterans first civilian employment. Ni Letter invalid. Ni Letter V cannot be used when it is more than 12 consecutive months from the Date of the veterans first civilian employment. Ni Letter invalid. Ni Letter V cannot be used when it is more than 12 consecutive months from the Date of the veterans first civilian employment. Ni Letter invalid. Ni Letter V cannot be used when it is more than 12 consecutive months from the Date of the veterans first civilian employment. Ni Letter invalid. Ni Letter V cannot be used when it is more than 12 consecutive months from the Date of the veterans first civilian employment. Ni Letter invalid. Involution V cannot be given. Ni Letter invalid Employee can only be paid using Ni Letter Veterans from 64 April 2022 convards. Ni Letter invalid. Employee can only be paid using Ni Letter Veterans is from 65 April 2022 onwards. Ni Letter invalid. Employee can only be paid using Ni Letter Veterans is from 65 April 2022 onwards. Ni Letter invalid. Employee can only be paid using Ni Letter Veterans is from 65 April 2022 onwards. Ni Letter invalid. Employee can only be paid using Ni Letter Letter bits is from 65 April 2022 onwards. Ni Letter invalid. Employee can only be paid using Ni Letter Veterans bits of the Start 2022 onwards. Ni Letter invalid. Employee can only be paid using Ni Letter Letter bits is from 65 April 2022 onwards. Ni Letter invalid. Employee can only be paid using Ni Letter Letter bits is from 65 April 2022 onwards. Working in a Freeport cannot be est as Yee for Ni Letters A B, C, J or X Working in a Freeport cannot be est as Yee for Ni Letters A B, C, J or X                                                                                                    |
|                                                                                                    |               | 7 Error ⊽<br>♥<br>♥<br>♥<br>♥<br>♥<br>♥<br>♥<br>♥<br>♥<br>♥<br>♥<br>♥<br>♥                                                                                                    | Is New 7<br>9<br>9<br>9<br>9<br>9<br>9<br>9<br>9<br>9<br>9<br>9<br>9<br>9<br>9<br>9<br>9<br>9<br>9<br>9 | ♥ Ideal Line is part of header Ni Letter invalid. Two mast complete the Date of veteraris first civilian employment. The date must be the same as or before the employee's start date. Ni Letter invalid. Ni Letter V cannot be used when it is more than 12 consecutive months tom the Date of the veterans first civilian employment. Ni Letter invalid. Ni Letter V cannot be used when it is more than 12 consecutive months tom the Date of the veterans first civilian employment. Ni Letter invalid. Ni Letter V cannot be used when it is more than 12 consecutive months tom the Date of the veterans first civilian employment. Ni Letter invalid. Ni Letter V cannot be used when veterans first civilian employment. Ni Letter invalid. Ni Letter V cannot be used when veterans only be paid using Ni Letter V cannot be form 05 April 2022 convards. How employme but on Start Date gravem. Ni Letter invalid. Employee can only be paid using Ni Letter V than their ratart date is from 05 April 2022 convards. Ni Letter invalid. Engloyee can only be paid using Ni Letter V cannot be tom 05 April 2022 convards. Ni Letter invalid. Engloyee can only be paid using Ni Letter V cannot be tom 05 April 2022 convards. Ni Letter invalid. Engloyee can only be paid using Ni Letter V cannot be tom 05 April 2022 convards. Ni Letter invalid. Engloyee can only be paid using Ni Letter V cannot be tom 05 April 2022 convards. Ni Letter invalid. Engloyee can only be paid using Ni Letter V cannot be tom 05 April 2022 convards. Ni Letter invalid. Engloyee can only be paid using Ni Letter V cannot be too 05 April 2022 convards. Ni Letter invalid. Engloyee can only be paid using Ni Letter V cannot be too 05 April 2022 convards. Ni Letter invalid. Engloyee can only be add using Ni Letter V cannot be too 05 April 2022 convards. Ni Letter invalid. Engloyee can only be add using Ni Letter V cannot be too 05 April 2022 convards. Ni Letter invalid                                                                                                    |
|                                                                                                    |               | Free V<br>V<br>V<br>V<br>V<br>V<br>V<br>V<br>V<br>V<br>V<br>V<br>V<br>V<br>V<br>V<br>V<br>V<br>V                                                                                                    | Is New 7<br>2<br>2<br>2<br>2<br>2<br>2<br>2<br>2<br>2<br>2<br>2<br>2<br>2<br>2<br>2<br>2<br>2<br>2<br>2 | ♥ Notes Unates invalid: You must complete the Date of veteraris first civilian employment. The date must be the same as or before the employee's start date. Not Letter invalid: Not must complete the Date of veteraris first civilian employment. The date must be the same as or before the employee's start date. Not Letter invalid: Not Letter C is the presioners only. Not Letter invalid: Not Letter C is the presioners only. Not Letter invalid: Not Letter C is the presioners only. Not Letter invalid: Not Letter C is the presioners only. Not Letter invalid: Not Letter C is the presioners only. Not Letter invalid: Not Letter C is the presioners only. Not Letter invalid: Not Letter C is the presioners only. Not Letter invalid: Employee can only be paid using NL Letter I when their start date is from 66 April 2022 conwards. New employee but on Start Date given. NL Letter invalid: Employee can only be paid using NL Letter I when their start date is from 66 April 2022 conwards. Not Letter invalid: Employee can only be paid using NL Letter I when their start date is from 66 April 2022 conwards. Not Letter invalid: Employee can only be paid using NL Letter I when their start date is from 66 April 2022 conwards. Not Letter invalid: Employee can only be paid using NL Letter I when their start date is from 66 April 2022 conwards. Not Letter invalid: Employee can only be paid using NL Letter I when their start date is from 66 April 2022 conwards. Not Letter invalid: Employee can only be paid using NL Letter I when their start date is from 66 April 2022 conwards. Not Letter invalid: Employee can only be paid using NL Letter I when their start date is from 66 April 2022 conwards. Not Letter invalid: Employee can only be paid using NL Letter I when their start date is from 66 April 2022 conwards. Noting is a Freeport cannot be set as Yes for NL Letters AB C, J or X Noting is a Freeport can                                                                                                    |
|                                                                                                    |               | V           V                                                                                                    | Is New 7                                                                                                | Vi Netami<br>Line is primaled. Two mast complete the Date of veteraris first civilian employment. The date must be the same as or before the employee's start date.<br>Ni Lister invalid. No must complete the Date of veteraris first civilian employment. The date must be the same as or before the employee's start date.<br>Ni Lister invalid. Ni Lister V in the transformer only.<br>Here employee but on Start Date given. Ni Lister invalid. Employee can only be add using Ni Lister F. When their start date is from 6 April 2022 converds.<br>Here employee but on Start Date given. Ni Lister invalid. Employee can only be add using Ni Lister F. When their start date is from 6 April 2022 converds.<br>Here employee but on Start Date given. Ni Lister invalid. Employee can only be add using Ni Lister F. When their start date is from 6 April 2022 converds.<br>Here employee but on Start Date given. Ni Lister invalid. Employee can only be add using Ni Lister F. When their start date is from 6 April 2022 converds.<br>No Lister invalid. Employee can only be padd using Ni Lister F. When their start date is from 6 April 2022 converds.<br>Ni Lister invalid. Employee can only be padd using Ni Lister F. When their start date is from 6 April 2022 converds.<br>Ni Lister invalid. Employee can only be padd using Ni Lister S. Name their start date is from 6 April 2022 converds.<br>Ni Lister invalid. Employee can only be padd using Ni Lister S. Name their start date is from 6 April 2022 converds.<br>Ni Lister invalid. Employee can only be padd using Ni Lister S. Name their start date is from 6 April 2022 converds.<br>Ni Lister invalid. Employee can only be padd using Ni Lister S. Name their start date is from 6 April 2022 converds.<br>Ni Lister invalid. Employee can only be add using Ni Lister S. April 2022 converds.<br>Ni Lister invalid. Employee can only be add using Ni Lister S. April 2022 converds.<br>Ni Lister invalid. Employee can only be add using Ni Lister S. April 2022 converds.<br>Ni Lister invalid. Employee can only be add using Ni Lister S. April 2022 converds.<br>Ni Lister invali |
|                                                                                                    |               | ▼           ▼           ▼           ▼           ▼           ▼           ▼           ▼           ▼           ▼           ▼           ▼           ▼           ▼           ▼           ▼           ▼           ▼           ▼           ▼           ▼           ▼           ▼           ▼           ▼           ▼           ▼           ▼           ▼           ▼           ▼           ▼           ▼           ▼           ▼           ▼           ▼           ▼           ▼           ▼           ▼           ▼           ▼           ▼           ▼           ▼           ▼           ▼           ▼           ▼           ▼                                                                                                              | Is New V<br>V<br>V<br>V<br>V<br>V<br>V<br>V<br>V<br>V<br>V<br>V<br>V<br>V<br>V<br>V<br>V<br>V<br>V      | Vietname         Unational information of the Date of veteraris first civilian employment. The date must be the same as or before the employee's start date.         Ni Letter invalid. No must complete the Date of veteraris first civilian employment. The date must be the same as or before the employee's start date.         Ni Letter invalid. Ni Letter C is the previous stort.         Ni Letter invalid. Ni Letter C is the previous stort.         Ni Letter invalid. Ni Letter C is the previous stort.         Ni Letter invalid. Ni Letter C is the previous stort.         Ni Letter invalid. Ni Letter C is the previous stort.         Ni Letter invalid. Ni Letter C is the previous stort.         Ni Letter invalid. The Date given. Ni Letter invalid. Employee can only be paid using Ni Letter I when their start date is from 06 April 2022 onwards.         Ni Letter invalid. Employee and only be paid using Ni Letter I when their start date is from 06 April 2022 onwards.         Ni Letter invalid. Employee can only be paid using Ni Letter I when their start date is from 06 April 2022 onwards.         Ni Letter invalid. Employee can only be paid using Ni Letter I when their start date is from 06 April 2022 onwards.         Ni Letter invalid. Employee can only be paid using Ni Letter I when their start date is from 06 April 2022 onwards.         Ni Letter invalid. Employee can only be paid using Ni Letter I when their start date is from 06 April 2022 onwards.         Ni Letter invalid. Employee can only be paid using Ni Letter L when their start date is from 06 April 2022 onwards.                                                                                                    |
|                                                                                                    |               | ( Error V ( 2000)<br>V ( 2000)<br>V (                                                                                                    | Is New 7<br>2<br>2<br>2<br>2<br>2<br>2<br>2<br>2<br>2<br>2<br>2<br>2<br>2<br>2<br>2<br>2<br>2<br>2<br>2 | Vietname         Line is profileder:         III latter invalid. You must conclude the Data of vietnamis first civilian employment. The date must be the same as or before the employee's start date.         III latter invalid. Without V conclude the Data of vietnamis first civilian employment. The date must be the same as or before the employee's start date.         IV latter invalid. Without V conclude the Data of vietnamis first civilian employment.         IV latter invalid. Without V conclude the Data of vietnamis first civilian employment.         Not latter V conclude the Data of vietnamis first civilian employment.         Not latter invalid. Without V conclude the Data of the vietname Start date is from 6 April 2022 convards.         Not latter invalid. Employee can only be paid using N Latter I when their start date is from 6 April 2022 convards.         Not latter invalid. Employee can only be paid using N Latter I when their start date is from 6 April 2022 convards.         Not latter invalid. Employee can only be paid using N Latter I when their start date is from 6 April 2022 convards.         Not latter invalid. Employee can only be paid using N Latter I when their start date is from 6 April 2022 convards.         Not latter invalid. Employee can only be paid using N Latter I when their start date is from 6 April 2022 convards.         Not latter invalid. Employee can only be paid using N Latter Canves their start date is from 6 April 2022 convards.         Not latter invalid. Employee can only be paid using N Latter Canves their start date is from 6 April 2022 convards.         Not la                                                                                                    |
| Y         Y         Y           Y         Y         Y                                                                                                    |               | 2 Error V<br>2<br>2<br>2<br>2<br>2<br>2<br>2<br>2<br>2<br>2<br>2<br>2<br>2<br>2<br>2<br>2<br>2<br>2<br>2                                                                                                    | Is New 7<br>2<br>2<br>2<br>2<br>2<br>2<br>2<br>2<br>2<br>2<br>2<br>2<br>2<br>2<br>2<br>2<br>2<br>2<br>2 | V Hotal Line is part of header Ni Letter innelid. You mast complete the Date of vateraris. First civilian employment. The date must be the same as or before the employee's start date. Ni Letter innelid. Ni Letter V cannot be used when its more than 12 consecutive months from the Date of the vateraris first civilian employment. Ni Letter innelid. Ni Letter V cannot be used when its more than 12 consecutive months from the Date of the vateraris first civilian employment. Ni Letter innelid. Ni Letter V cannot be used when its more than 12 consecutive months from the Date of the vaterarise first civilian employment. Ni Letter innelid. Ni Letter V cannot be used when its more than 12 consecutive months from the Date of the vaterarise first civilian employment. Ni Letter innelid. Ni Letter V cannot be used when its more than 12 consecutive months from the Date of the vaterarise date is from 66 April 2022 meands. Ni Letter innelid. Engloyee can only be paid using Ni Letter Fahren their start date is from 66 April 2022 meands. Ni Letter innelid. Engloyee can only be paid using Ni Letter Fahren their start date is from 66 April 2022 meands. Ni Letter innelid. Engloyee can only be paid using Ni Letter Fahren their start date is from 66 April 2022 meands. Ni Letter innelid. Engloyee can only be paid using Ni Letter Fahren their start date is from 66 April 2022 meands. Ni Letter innelid. Engloyee can only be paid using Ni Letter Fahren their start date is from 66 April 2022 meands. Ni Letter innelid. Engloyee can only be paid using Ni Letter Vater Mark that is from 66 April 2022 meands. Ni Letter innelid. Engloyee can only be paid using Ni Letter Vater Mark that is from 66 April 2022 meands. Ni Letter innelid. Engloyee can only be add using Ni Letter Vater Mark that is from 66 April 2022 meands. Ni Letter innelid. Engloyee can only be add using Ni Letter Vater Mark that that is from 66 April 2022 meands.                                                                                                    |
| Y         Y         Y <thy< th=""> <thy< th=""> <thy< th=""> <thy< th=""></thy<></thy<></thy<></thy<>                                                                                                    |               | <ul> <li>Freev V</li> <li>V</li> <li>V&lt;</li></ul>                                                                                                    | Is New Y<br>2<br>2<br>2<br>2<br>2<br>2<br>2<br>2<br>2<br>2<br>2<br>2<br>2<br>2<br>2<br>2<br>2<br>2<br>2 | Vietari         Una jan fol fielder         Una jan fol fielder         Ni Letter innellid. You must complete the Date of veteraris first civilian employment. The date must be the same as or before the employee's start date.         Ni Letter innellid. Ni Letter C is the presioners only.         Ni Letter innellid. Ni Letter C is the presioners only.         Ni Letter innellid. Ni Letter C is the presioners only.         Ni Letter innellid. Ni Letter C is the presioners only.         Ni Letter innellid. Ni Letter C is the presioners only.         Ni Letter innellid. Ni Letter C is the presioners only.         Ni Letter innellid. Ni Letter C is the presioners only.         New employee but no Start Date given. Ni Letter innellid. Employee can only be paid using Ni Letter I when their start date is from 06 April 2022 onwards.         Ni Letter innellid. Employee can only be paid using Ni Letter I when their start date is from 06 April 2022 onwards.         Ni Letter innellid. Employee can only be paid using Ni Letter I when their start date is from 06 April 2022 onwards.         Ni Letter innellid. Employee can only be paid using Ni Letter I when their start date is from 06 April 2022 onwards.         Ni Letter innellid. Employee can only be paid using Ni Letter I when their start date is from 06 April 2022 onwards.         Ni Letter innellid. Employee can only be paid using Ni Letter I when their start date is from 06 April 2022 onwards.         Ni Letter innellid. Employee can only be paid using Ni Letter I when their start date is from 06 April 2                                                                                                    |
|                                                                                                    |               | 7 Error ▼<br>2<br>2<br>2<br>2<br>2<br>2<br>2<br>2<br>2<br>2<br>2<br>2<br>2                                                                                                    | Is New 7<br>9<br>9<br>9<br>9<br>9<br>9<br>9<br>9<br>9<br>9<br>9<br>9<br>9<br>9<br>9<br>9<br>9<br>9<br>9 | Vietname         Use trained of You must complete the Date of veteraris first civilian employment. The date must be the same as or before the employee's start date.         Yi Letter invalid. With there C is to provide the Date of veteraris first civilian employment. The date must be the same as or before the employee's start date.         Yi Letter invalid. With there C is to provide the Date of veteraris first civilian employment.         Yi Letter invalid. With there C is to provide the Date of veteraris for the Date of the veteraris first civilian employment.         We employme bot on Short Date given. Wit Letter invalid. Employee can only be paid using With Letter C is the methor that date is from 6 April 2022 envands.         Here employme bot on Short Date given. Wit Letter invalid. Employee can only be paid using With Letter S when their start date is from 6 April 2022 envands.         Here employme bot on Short Date given. Wit Letter invalid. Employee can only be paid using With Letter S when their start date is from 6 April 2022 envands.         Not Letter invalid. Employee can only be paid using With Letter S when their start date is from 6 April 2022 envands.         Not Letter invalid. Employee can only be paid using With Letter S when their start date is from 6 April 2022 envands.         Not Letter invalid. Employee can only be paid using With Letter S when their start date is from 6 April 2022 envands.         Not Letter invalid. Employee can only be paid using With Letter S when their start date is from 6 April 2022 envands.         Not Letter invalid. Employee can only be paid using With Letter S when their start date is from 6 April 2022 envands.                                                                                                    |
| Y         Y         Y <thy< th=""> <thy< th=""> <thy< th=""> <thy< th=""></thy<></thy<></thy<></thy<>                                                                                                    |               | 7 Error ♥<br>♥<br>♥<br>♥<br>♥<br>♥<br>♥<br>♥<br>♥<br>♥<br>♥<br>♥<br>♥<br>♥<br>♥<br>♥<br>♥<br>♥<br>♥                                                                                                    | Is New 7<br>9<br>9<br>9<br>9<br>9<br>9<br>9<br>9<br>9<br>9<br>9<br>9<br>9<br>9<br>9<br>9<br>9<br>9<br>9 | Vietnem         Une tager of indexer         Ni Latter inmidi di You must complete the Date of veteraris first civilian employment. The date must be the same as or before the employee's start date.         Ni Latter inmidi di Ni Letter V cannot be used vietnaris first civilian employment. The date must be the same as or before the employee's start date.         Ni Letter inmidi Ni Letter V cannot be used vietnaris first civilian employment.         Ni Letter inmidi Ni Letter V cannot be used vietnaris first civilian employment.         Ni Letter inmidi Ni Letter V cannot be used vietnaris first civilian employment.         Ni Letter inmidi Ni Letter V cannot be used vietnaris.         Ni Letter inmidi Ni Letter V cannot be used vietnaris.         Ni Letter inmidi Ni Letter V cannot be used vietnaris.         Ni Letter inmidi Ni Letter V cannot be used vietnaris.         Ni Letter inmidi Cannot be date date vietnaris.         Ni Letter inmidi Cannot be date date vietnaris.         Ni Letter inmidi Cannot be date date vietnaris.         Ni Letter inmidi Cannot be date date vietnaris.         Ni Letter inmidi Cannot be date date vietnaris.         Ni Letter inmidi Cannot be date date vietnaris.         Ni Letter inmidi Cannot be esta vietnaris.         Ni Letter inmidi Cannot be esta vietnaris.         Ni Letter inmidi Cannot be esta vietnaris.         Ni Letter inmidi Cannot be esta vietnaris.         Ni Letter inmidi Cannot be esta vietnaris.                                                                                                    |
| N         N                                                                                                    |               | P Error ♥<br>♥<br>♥<br>♥<br>♥<br>♥<br>♥<br>♥<br>♥<br>♥<br>♥<br>♥<br>♥<br>♥<br>♥<br>♥<br>♥<br>♥<br>♥                                                                                                    | Is New 7<br>9<br>9<br>9<br>9<br>9<br>9<br>9<br>9<br>9<br>9<br>9<br>9<br>9<br>9<br>9<br>9<br>9<br>9<br>9 | Vietam         Use fair and/add. You may change the Date of veteraris first civilian employment. The date must be the same as or before the employee's start date.         With the immundied. You may change the Date of veteraris first civilian employment. The date must be the same as or before the employee's start date.         With the immundied. You may change the Date of veteraris first civilian employment. The date must be the same as or before the employment.         With the immundied. With the Si is for personance that no consecutive months from the Date of the veteraris fast civilian employment.         With the With the Si is for personance point.         We employee bot on Start Date given. Wit Letter "immidi Employee can only be paid using With Letter Si when their start date is from 6 April 2022 onwards.         New employee bot on Start Date given. Wit Letter "immidi Employee can only be paid using With Letter Si when their start date is from 6 April 2022 onwards.         Not Letter immidie Employee can only be paid using With Letter Si when their start date is from 6 April 2022 onwards.         Not Letter immidie Employee can only be paid using With Letter Si when their start date is from 6 April 2022 onwards.         Not Letter immidie Employee can only be paid using With Letter Si when their start date is from 6 April 2022 onwards.         Not Letter immidie Employee can only be paid using With Letter Si when their start date is from 6 April 2022 onwards.         Not Letter immidie Employee can only be paid using With Letter Si when their start date is from 6 April 2022 onwards.         Notteter immedie Employee can only be paid using                                                                                                    |
| W         V         V                                                                                                    |               | P Error ▼<br>9<br>9<br>9<br>9<br>9<br>9<br>9<br>9<br>9<br>9<br>9<br>9<br>9                                                                                                    | Is New 7<br>9<br>9<br>9<br>9<br>9<br>9<br>9<br>9<br>9<br>9<br>9<br>9<br>9<br>9<br>9<br>9<br>9<br>9<br>9 | View         Units         Units                                                                                                    |
| Y         I         I                                                                                                    |               | ✓ Error ▼ ✓ ✓                                                                                                    | Is New T                                                                                                | Viela         Units         Viela         Viela                                                                                                    |
| Image: second second |               | Ferrer V<br>V<br>V<br>V<br>V<br>V<br>V<br>V<br>V<br>V<br>V<br>V<br>V<br>V<br>V<br>V<br>V<br>V<br>V                                                                                                    | Is New 5<br>9<br>9<br>9<br>9<br>9<br>9<br>9<br>9<br>9<br>9<br>9<br>9<br>9                               | Vietam         Line jar part of header:         Ni Laber invalid. Two must complete the Date of veteraris first civilian employment. The date must be the same as or before the employment is start date.         Ni Laber invalid. Ni Laber V invalid. The same as the none of the veteraris first civilian employment.         Ni Laber invalid. Ni Laber V invalid. The same as on the Date of the veteraris first civilian employment.         Ni Laber invalid. Ni Laber V invalid.         Ni Laber invalid. Ni Laber V invalid. Employee can only be adid using Ni Laber I when their start date is from 6.4 pail 2022 envands.         Ni Laber invalid. Employee can only be paid using Ni Laber I when their start date is from 6.4 pail 2022 envands.         Ni Laber invalid. Employee can only be paid using Ni Laber I when their start date is from 6.4 pail 2022 envands.         Ni Laber invalid. Employee can only be paid using Ni Laber I when their start date is from 6.4 pail 2022 envands.         Ni Laber invalid. Employee can only be paid using Ni Laber I when their start date is from 6.4 pail 2022 envands.         Ni Laber invalid. Employee can only be paid using Ni Laber I when their start date is from 6.4 pail 2022 envands.         Ni Laber invalid. Employee can only be paid using Ni Laber I when their start date is from 6.4 pail 2022 envands.         Ni Laber invalid. Employee can only be paid using Ni Laber I when their start date is from 6.4 pail 2022 envands.         Ni Laber invalid. Employee can only be paid using Ni Laber I when their start date is from 6.4 pail 2022 envands.         Ni Laber invalid. Employe                                                                                                    |
| Image: second construction         Image: second construction           Image: second construction         Image: second construction                                                                                                    | imported 5    | Ferrer V<br>V<br>V<br>V<br>V<br>V<br>V<br>V<br>V<br>V<br>V<br>V<br>V<br>V                                                                                                    | Is New 7<br>9<br>9<br>9<br>9<br>9<br>9<br>9<br>9<br>9<br>9<br>9<br>9<br>9<br>9<br>9<br>9<br>9<br>9<br>9 | V Intell         Unit spring for findedrim         Nickerfinning for You mat complete the Date of veteraris first civilian employment. The date must be the same as or before the employee's start date.         Nickerfinning for You mat complete the Date of veteraris first civilian employment. The date must be the same as or before the employee's start date.         Nickerfinning for You mat complete the Date of veteraris first civilian employment. The date must be the same as or before the employee's start date.         Nickering find for You mat complete the Date of veteraris for civilian employment.         Nickering find for You mat complete the Date of veteraris for civilian employment.         Nickering find for You mat complete the Date of veteraris for civilian employment.         Nickering find for You mat complete the Date of veteraris for civilian employment.         Nickering find for You mat complete the Date of veteraris for civilian employment.         Nickering find for You mat complete the Date of veteraris for the Start date is from 06 April 2022 onwards.         Nickering find for You mat complete the Date of veteraris for the Start date is from 06 April 2022 onwards.         Nickering find for You mat complete the Park diama of Nickering for the Start date is from 06 April 2022 onwards.         Nickering find for You mat complete the Park diama of Nickering for You Park date is from 06 April 2022 onwards.         Nickering find for You mat complete the Park diama of You Park date is from 06 April 2022 onwards.         Nickering find for You mat complete the Park diama of You Park                                                                                                    |

#### Payroll Car Import – Import Mapping

When setting up an import mapping for Payroll Car import to Add records, the following fields are mandatory: Company Car Details section:

- Employee ID
- Ee BIK Car ID
- Registration Number
- Make and Model

Basic Details section:

- Engine size
- Registration date
- List price of car
- Accessories
- Capital Contribution
- Approved CO2 emissions
- Emissions g/km
- Fuel Type
- Electric Mileage Range

Car Information section

- Available From
- Days Unavailable

This information is reflected in the import mapping set up under Mapped Columns tab click on Edit then highlight the Import section, you will see the column called Req for Add:

| Edit 🗙 Delete       |   |                     |             |             |               |          |         |  |
|---------------------|---|---------------------|-------------|-------------|---------------|----------|---------|--|
| nport Section       | C | olumn               | Column Type | Req for Add | Req for Amend | Column   | Mapping |  |
| Company Car Details | • | Employee ID         | Numeric     | Yes         | Yes           | Column   | A       |  |
| Basic Details       |   | Surname             | Text        | No          | No            |          |         |  |
| Car Information     |   | Ee BIK Car ID       | Numeric     | Yes         | Yes           | Column ( | C       |  |
| Fuel Information    |   | Registration Number | Text        | Yes         | Yes           | Column ( | 2       |  |
| YTD Figures         |   | Make and Model      | Text        | Yes         | No            | Column E | 3       |  |
|                     |   |                     |             |             |               |          |         |  |
|                     |   |                     |             |             |               |          |         |  |

#### P11D Car Import – Import Mapping

When setting up an import mapping for P11D Car import to Add records, the following fields are mandatory: Company Car Details section:

- Employee ID
- Ee BIK Car ID
- Registration Number
- Make and Model

Basic Details section:

- Engine size
- Registration date
- List price of car
- Accessories
- Capital Contribution
- Approved CO2 emissions
- Emissions g/km
- Fuel Type
- Electric Mileage Range

Car Information section

- Available From
- Days Unavailable

This information is reflected in the import mapping set up under **Mapped Columns** tab click on **Edit** then highlight the Import section, you will see the column called **Req for Add**:

| port Section        | Co | olumn               | Column Type | Req for Add | Req for Amend | Column Mappi | ng |
|---------------------|----|---------------------|-------------|-------------|---------------|--------------|----|
| Company Car Details | •  | Employee ID         | Numeric     | Yes         | Yes           | Column A     |    |
| Basic Details       |    | Surname             | Text        | No          | No            |              |    |
| Car Information     |    | EE BIK Car ID       | Numeric     | Yes         | Yes           | Column O     |    |
| Fuel Information    |    | Registration Number | Text        | Yes         | Yes           | Column C     |    |
|                     |    | Make and Model      | Text        | Yes         | No            | Column B     |    |
|                     |    |                     |             |             |               |              |    |

#### P11D Car Import, P11D General Expenses - Validation

Both of these imports will now only import the information for employees where their Employment Status is either Higher Paid, Director Cum and Director Non Cum, this is the same validation performed when entering these records manually under the Benefits In Kind tab in the P11D Employee (Edit) screen.

#### **Custom Reporting**

When adding or editing reports via **Reporting\Custom Report Management** you are now be able to see new fields added to the tables within the report(s) so that you can include them in your report.

## Employer Details\Address tab

The tabbing order under this form has been changed so that it follows the order that the fields appear in the screen:

| Employer Details (Edit)  |                                                                                    | × |
|--------------------------|------------------------------------------------------------------------------------|---|
| OK Cancel Connect with m | nyePayWindow Quick Report Print Form                                               |   |
| Employer                 | Address                                                                            |   |
| Address                  | Name<br>41854 Attachment Of Earning                                                |   |
| National Insurance       | Address                                                                            |   |
| Tax Tax                  | Address : Address                                                                  |   |
| Hanks                    | City / town :                                                                      |   |
| Payroll Parameters       | Country : Post Code :                                                              |   |
| Calculation Paramete     | Telephone :                                                                        |   |
| Payslips                 | Email Address :                                                                    |   |
| Notes                    | Client Report Macro Settings  Email myePayWindow                                   | Ŧ |
| 😂 Expats                 | Define the default email addresses required for report macros and group reporting. |   |
| Extra Details            |                                                                                    |   |
| Oiary Diary              |                                                                                    |   |
| Pension Duties           | Macro Password                                                                     |   |

#### Help\Paths and Files

Has been updated so that when using newer versions of SQL the version number is shown correctly:

| A Payroll Professional Paths and Files X |                                                               |   |   |   |  |
|------------------------------------------|---------------------------------------------------------------|---|---|---|--|
| OK Cancel Print Send to Sup              | oport                                                         |   |   |   |  |
| Item                                     | Path                                                          |   |   |   |  |
| Program directory                        | C:\Keep\Star\Payroll_2023_Update_1\                           |   |   |   |  |
| Standard data path                       | C:\Keep\Data 2023_Update1                                     |   |   | 1 |  |
| Crystal path                             | [Not set]                                                     | 1 | × |   |  |
| Current data file                        |                                                               |   |   |   |  |
| Application files path                   | C:\Keep\Star\Payroll_2023_Update_1                            |   |   | 1 |  |
| Windows directory                        | C:\WINDOWS                                                    |   |   | 7 |  |
| System directory                         | C:\WINDOWS\system32                                           |   |   | 1 |  |
| Central SQL Server                       | Desktop-IKJTNGc\SQLExpress2017                                |   |   |   |  |
| Central SQL version                      | SQL Server 2017 Express Edition (64-bit) (RTM) (V14.0.2047.8) |   |   |   |  |
| T2Data SQL database                      | T2DATA2023Update1                                             |   |   |   |  |
| P2Admin SQL database                     | P2ADMIN2023Update1                                            |   |   |   |  |

## **Fixes**

| Web ID  | Area                                   | Description of bug                                                                                                    |
|---------|----------------------------------------|----------------------------------------------------------------------------------------------------|
| 2023005 | Reports                                | For a director who has changed NI letter during the tax year and<br>have earnt at or above the LEL. Where the earnings for the first NI<br>letter is under the LEL when generating P60s a message appears<br>that the NI information is being merged and to check the results.<br>Currently the NI Letter and bands are not being shown on the<br>P60.                                                                                                  |
| 2023004 | Reports                                | PARNSL\PSRNSL - Number of employees is showing 1 when there are no records.                                                                                                    |
| 2023003 | Reports                                | The Datagraphic P60s for 2022/23<br>(PAKP6023\PSKP6023\PAEP6023\PSEP6023) are printing the<br>SPBP field in a different location to the stationery.                                                                                                    |
| 2023002 | Miscellaneous                          | Since EOY 2023 update, when Privileges for the Employee<br>Details\EVC tab is set as None and the Employer is Opted out of<br>EVC or the Employee record is a Sub contractor, when you Edit an<br>Employee record an error occurs 'Error - The given key was not<br>present in the dictionary.'                                                                                                    |
| 2022036 | Calculations                           | From tax year 2022/23 the National Minimum and Living Wage messages are not appearing for age 21 when you calculate the employee, for Next period and Current period.                                                                                                    |
| 2022030 | Miscellaneous                          | Print Payrolls List - an error occurs when running this facility if<br>you have a data file with P11D enabled and at least one employee<br>record has the OffPayrollWorker field as Null rather than<br>True\False.                                                                                                    |
| 2022028 | Internet<br>Downloads &<br>Submissions | FPS YTD - If an employee is marked as a leaver and their leaver<br>information is marked by a user as Submitted, which means<br>their final leaver details are not included in an FPS, when<br>creating an FPS YTD submission for the employee it fails<br>validation for the leave date.                                                                                                    |
| 2021020 | Internet<br>Downloads &<br>Submissions | DPS Applying Tax Codes - where an employee has Are foreign tax<br>credits allowed ticked and under Employer Details\Expat tab the<br>setting under Foreign Tax Credits called Automatically update<br>Expat UK Tax YTD is unticked, when you try to apply a tax code<br>with previous employment via the HMRC Notification Application<br>Wizard the following error may occur 'Error - Conversion from<br>string "123" to type 'Integer' is not valid. |
|         | Automatic<br>Enrolment<br>Dashboard    | With the payroll set up to Email notices when creating the notices some users experienced a can't locate Mimekit error.                                                                                                    |

## **On-line Help File**

Remember the on-line help contains all the latest information regarding the program.

## Index

## Α

All Import Types 10

#### С

Configuration file called Star.Payroll.GUI.exe.Config 2 Custom Reporting 12

## Е

**Employee Details 5** 

Employee Import 4

**Employee Validation 3** 

Employee Verification Connector (EVC) for Experian Work Report 4

Employer Details\Address tab 13

- EVC Dashboard 4
- EVC Screen Layout Changes 4

**Export Payroll List 8** 

#### F

Fixes 14 From this update for tax year 2023/24 onwards 3

## Н

Help\Paths and Files 13

#### I

Import form 9 Important Information 2 Importing 9

## Ν

New Payroll Wizard 8

## 0

On-line Help File 15

P11D Car Import – Import Mapping 12
P11D Car Import, P11D General Expenses - Validation 12
Payroll Car Import – Import Mapping 11

Prior to this update 3

Ρ

Program Changes 3

www.iris.co.uk/products/iris-payroll-professional

#### Support

Tel: 0344 815 5555 Email: payroll-support@iris.co.uk Support: www.iris.co.uk/iriscommunity Web: https://support.payroll-professional.co.uk